# **MR Balances**

## Software Release Notes

## Contents

| 1   | Software Version History      | 1 |
|-----|-------------------------------|---|
| 2   | Updating the Balance Software | 2 |
| 3   | Software Release Information  | 3 |
| 3.1 | Software Changes              | 3 |
| 3.2 | Known Issues                  | 3 |
| 4   | Support                       | 3 |

## **1** Software Version History

| Date          | Version | Торіс           | Description                                | New TDNR |
|---------------|---------|-----------------|--------------------------------------------|----------|
| Apr. 02, 2024 | 1.1.2   | Bug fix         | Read more in <u>SW information V 1.1.2</u> | -        |
| Jan. 29, 2024 | 1.1.1   | Bug fix         | Read more in SW information V 1.1.1        | -        |
| Dec. 11, 2023 | 1.1.0   | Initial release | Read more in SW information V 1.1.0        | -        |

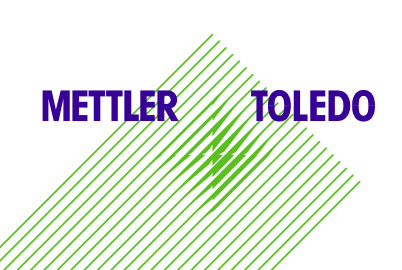

## 2 Updating the Balance Software

Search for software:

## http://www.mt.com/labweighing-software-download

Contact a local METTLER TOLEDO service representative if you need support updating the software. METTLER TOLEDO recommends saving the data on a storage device before updating the software.

## Software update process

### $\equiv$ Navigation: $\equiv$ Balance menu > $\equiv$ Maintenance > 🛎 Software update

The function Software update is only available to users with the corresponding rights.

- A USB storage device containing the software installer is connected to the balance.
- 1. Tap 🗳 Software update.
- 2. Select Software update.
- Tap → Next.

An update wizard opens and leads you step-by-step through the procedure.

4. When prompted, tap I accept the terms in the license agreement and confirm with  $\checkmark$  OK.

#### 3 Software Release Information

## 3.1 Software Changes

| Date          | Version |                 | Description                              | New TDNR |
|---------------|---------|-----------------|------------------------------------------|----------|
| Apr. 02, 2024 | 1.1.2   | Fixed issues    | Connection issue to titrators fixed      | no       |
|               |         |                 | Standby screen WR code malfunction fixed |          |
| Jan. 29, 2024 | 1.1.1   | Fixed issue     | Reboot issue fixed                       | no       |
| Dec. 11, 2023 | 1.1.0   | Initial release | Initial software version for MR          | no       |

## 3.2 Known Issues

### Known Issues Version 1.1.2

#### Drop-to-cursor issues when connecting a USB stick

Enabling drop-to-cursor and plugging in a USB stick for the first time can cause the device to freeze for approximately 10 seconds under certain circumstances

#### Issue when importing balance settings to device with different readability

If balance settings are imported to a device that has a different readability, some of the imported values may not be properly adjusted to match the target device's readability.

#### Issue when importing balance settings including a printer

When importing balance settings containing a printer definition to a device which has also a printer defined, the printer settings will be deleted. **MT-SICS** pop-up window

When using MT-SICS commands, in some cases the commands might cause a pop-up on the balance that will block further execution of commands. The pop-up has to be removed manually.

### Balance not going into standby mode if printer is connected

When a P-58RUE printer is connected to the device, the device will not go to standby mode and will not logout automatically after a certain idle period.

### Internal adjustment triggers not working after failed external adjustment

After a failed external adjustment, and adjustment strategy is set to internal adjustment, the triggers for the internal adjustments are not handled correctly.

Workaround: Reboot the device to remedy this problem

#### **Unusual Japanese characters**

Instead of the correct Japanese font, a generic CJK font is used to display Japanese glyphs, which can cause some characters to appear slightly unusual.

#### Power-saving mode cancels processes

If an application, adjustment or routine test is started and the power-saving mode is selected, the process is cancelled after on accepts that the balance can not go into the power-savin mode during this process.

#### Support 4

For any further support, please contact us: <u>www.mt.com/contact</u>